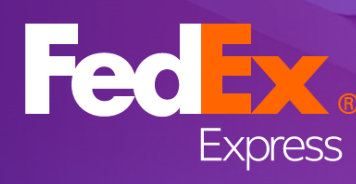

Подобрете Вашето онлайн изживяване при изпращане с тези СЪВЕТИ ЗА ПОТРЕБИТЕЛИТЕ на туТИТ 2

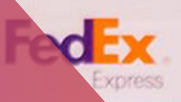

Medium Box

# табло на myTNT 2

В този документ ще предоставим подробни съвети как да заявявате

и проследявате своите пратки.

02

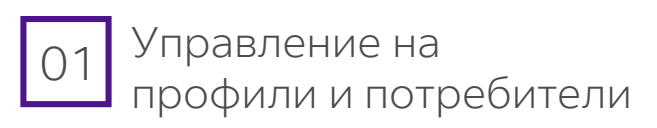

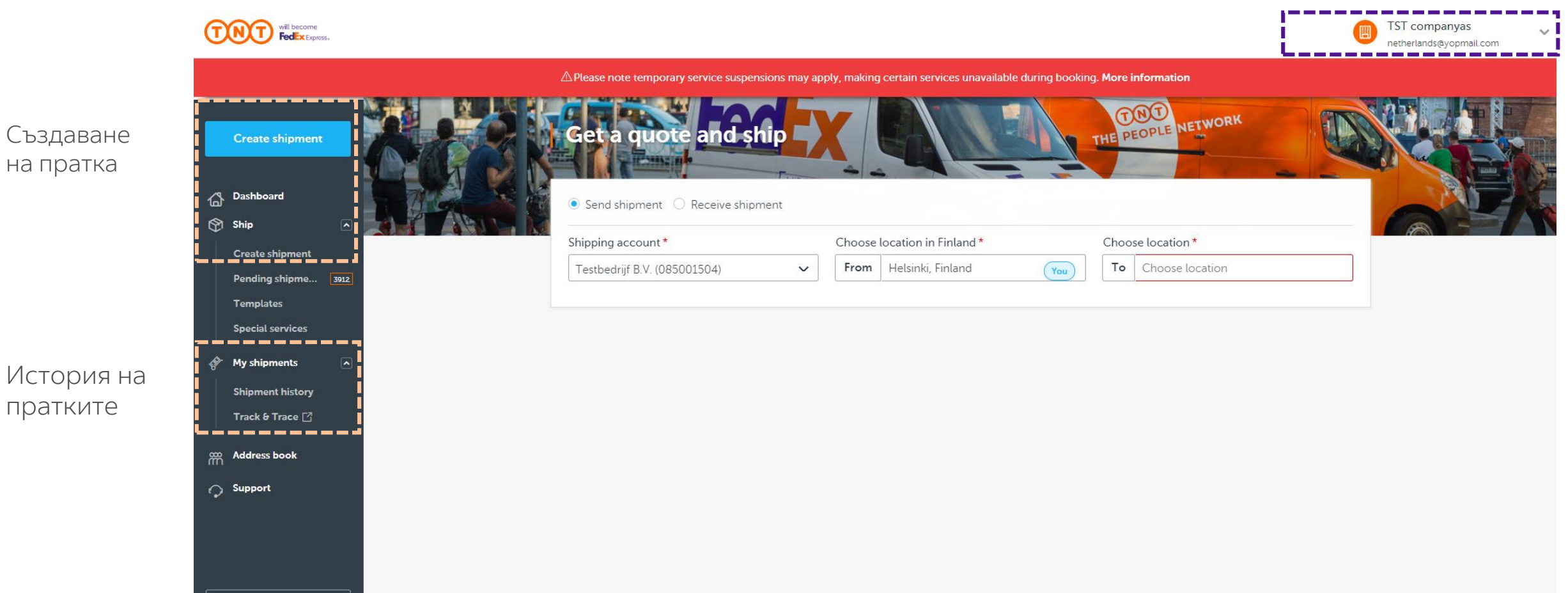

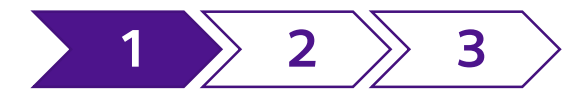

Show V

## 1. Управление на профили и потребители

Вашият профил има два типа потребители:

### СТАНДАРТЕН ПОТРЕБИТЕЛ

Като стандартен потребител можете да управлявате паролата си и личните си настройки за myTNT 2.

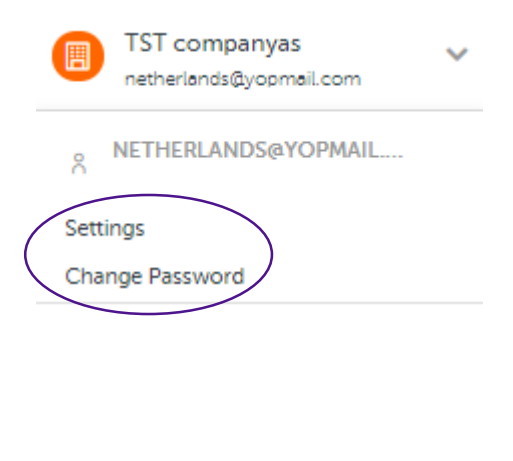

### АДМИНИСТРАТОР

Като администратор можете също да актуализирате подробностите за фирмата и да управлявате фирмения си профил и неговите потребители.

- TST companyas netherlands@yopmail.com
- NETHERLANDS@YOPMAIL.

#### Settings

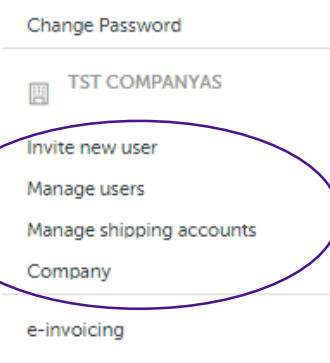

l on out

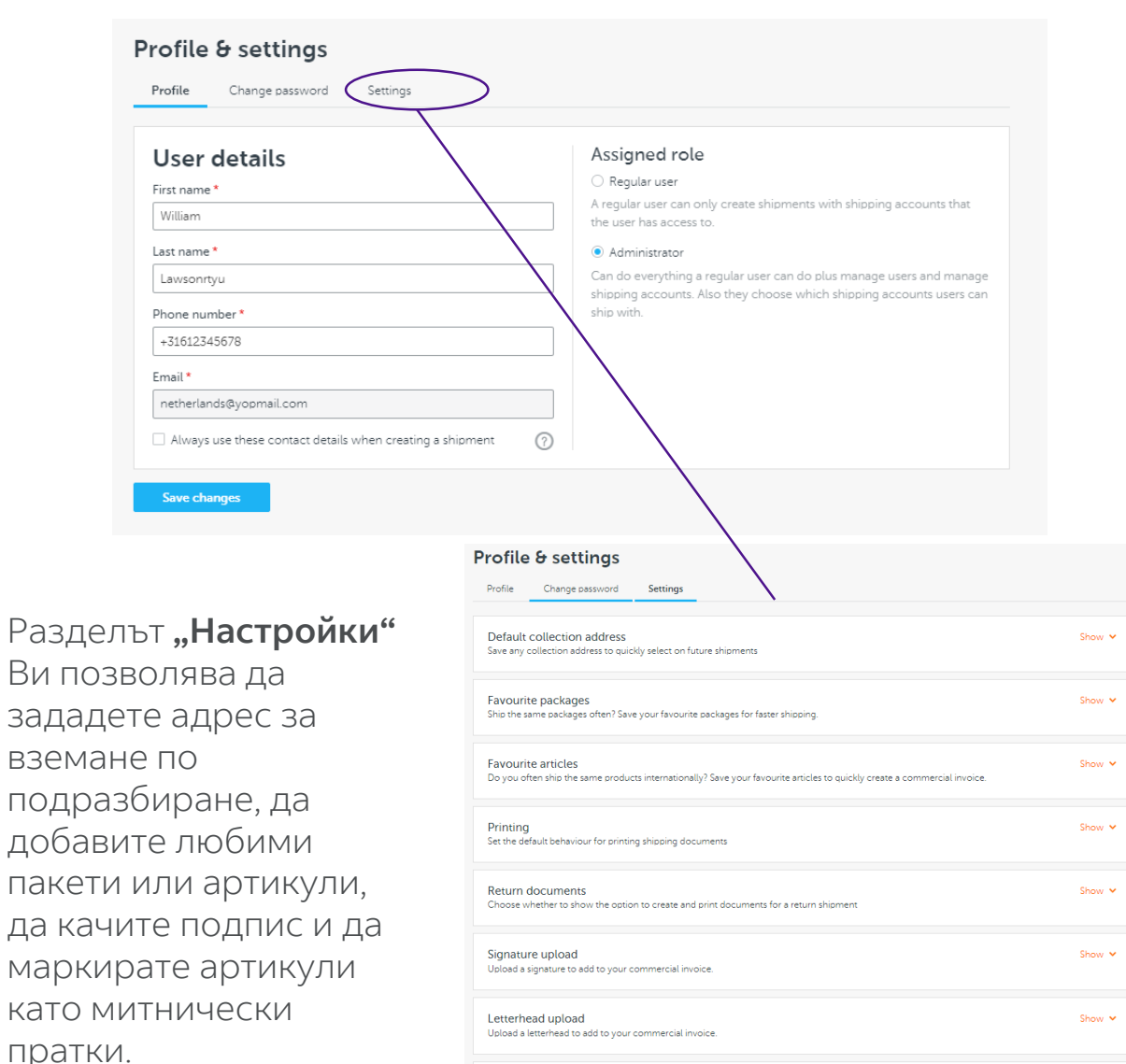

Customs controlled

Ability to flag a shipment as customs controlled, even if it's not required

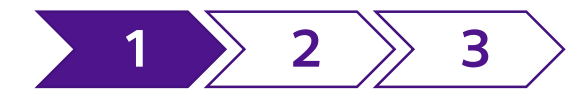

## 1. Управление на профили и потребители

## Управление на потребителите

| Manage users                        |                  | (             | + Invite new user |
|-------------------------------------|------------------|---------------|-------------------|
| Email                               | Name             | Role          |                   |
| abelthechado1@yopmail.com           |                  | Administrator | •••               |
| alejandro.j.garcia@tnt.com          | Alejandro Garcia | Administrator | •••               |
| all_countries_companies@yopmail.com |                  | Administrator |                   |
| arialfaro@yopmail.com               |                  | Administrator | •••               |
| ariana.alfaro3@yopmail.com          |                  | Administrator | •••               |
| ariana.alfaro4@yopmail.com          |                  | Administrator | •••               |
| ariana.alfaro8@yopmail.com          |                  | Administrator | •••               |
| ariana.alfaro.dev@yopmail.com       |                  | Administrator | •••               |

За да управлявате потребител, натиснете трите точки. Можете да активирате и деактивирате достъпа им до профила, да преглеждате подробностите за потребителите и да изтривате потребители.

Оттук можете също да поканите нови потребители.

## Добавяне на нови потребители

| Email *                                          |                                                           |
|--------------------------------------------------|-----------------------------------------------------------|
| 6789@testemail.com                               |                                                           |
| First name - optional                            | Last name - optional                                      |
|                                                  |                                                           |
| Select the shipping account(s) you               | want to give this user access to *                        |
| Select at least 1 shipping account               | -                                                         |
| <ul> <li>Testers Inc. BV4 (123456789)</li> </ul> |                                                           |
| tes                                              |                                                           |
| test                                             |                                                           |
| Niet goedgekeurd                                 |                                                           |
| Select a role                                    |                                                           |
| Regular user                                     |                                                           |
| A regular user can only create shipn             | nents with shipping accounts that the user has access to. |
| Administrator                                    | -                                                         |
| Can do everything a regular user ca              | n do plus manage users and manage shipping accounts. Also |
| they choose which shipping accour                | nts users can ship with.                                  |
|                                                  |                                                           |

Като администратор можете да добавяте подробности за нов потребител, да изберете кои профили той може да използва и да зададете ролята му.

Системата ще изпрати покана до потребителя по имейл. Потребителят ще зададе своя собствена парола и след това ще може да изпраща пратки незабавно.

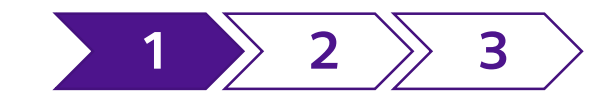

# 1. Управление на профили и потребители

Chimming Associat

### Свързване на няколко профила за изпращане в TNT

Ако фирмата Ви има няколко клиентски номера на TNT, можете да свържете всички към myTNT 2.

Можете също така да управлявате кои потребители до кои профили имат достъп.

ЗАБЕЛЕЖКА: след като добавите нов профил, може да са необходими до 48 часа, за да бъде активиран за използване в myTNT 2.

| NIC            | TST companyas v<br>netherlands@yopmail.com |
|----------------|--------------------------------------------|
|                | NETHERLANDS@YOPMAIL                        |
|                | Settings                                   |
|                | Change Password                            |
|                | TST COMPANYAS                              |
|                | Invite new user                            |
|                | Manage users                               |
|                | Manage shipping accounts                   |
|                | Company                                    |
|                |                                            |
|                | + Add new account                          |
| Account Status |                                            |
| • Rejected     | •••                                        |
|                |                                            |

| Shipping Acc | counts           |                   | + Ad                                  | d new account |
|--------------|------------------|-------------------|---------------------------------------|---------------|
| Account Nr.  | Account Name     | Country/Location  | Account Status                        |               |
|              | 3                | Praha, CZ         | • Rejected                            | •••           |
|              | Niet goedgekeurd | Brussel, BE       | <ul> <li>Verifying account</li> </ul> | •••           |
|              | Nog een keer     | 's-gravenhage, NL | <ul> <li>Verifying account</li> </ul> | •••           |
|              | Not accepted CP  | Lelystad, NL      | <ul> <li>Verifying account</li> </ul> | •••           |
|              |                  |                   |                                       |               |

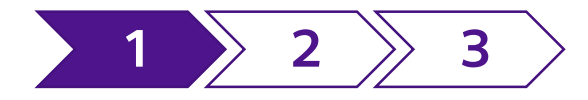

## 1. Управление на профили и потребители

### Задаване на предпочитанията за отпечатване

Отидете на раздел "Настройки" в потребителския си профил.

В раздел "Отпечатване" можете да зададете документите и количеството по подразбиране, които искате да отпечатвате.

Ако имате принтер за етикети, изберете опцията Аб за правилния размер.

| Default collection address<br>Save any collection address to quickly select on future shipments                                                 | Show   |
|----------------------------------------------------------------------------------------------------|--------|
| Favourite packages<br>Ship the same packages often? Save your favourite packages for faster shipping.                                           | Show   |
| Favourite articles<br>Do you often ship the same products internationally? Save your favourite articles to quickly create a commercial invoice. | Show   |
| Printing         Set the default behaviour for printing shipping documents         Enable direct printing ⑦                                     | Hide 🖌 |
| Always generate the following documents (if applicable) directly after booking a shipment:                                                      |        |
| ✓ 1 Shipping label                                                                                                    |        |
| ✓ 1 Detailed manifest                                                                                                    |        |
|                                                                                                    |        |
| Consignment note                                                                                                    |        |
| <ul> <li>Consignment note</li> <li>Commercial invoice</li> </ul>                                                                                |        |
| <ul> <li>Consignment note</li> <li>Commercial invoice</li> <li>Return shipping label</li> </ul>                                                 |        |
| <ul> <li>Consignment note</li> <li>Commercial invoice</li> <li>Return shipping label</li> <li>Return consignment note</li> </ul>                |        |

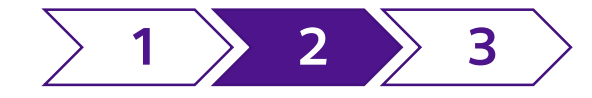

Трите неща, за които трябва да внимавате, когато създавате пратка, са...

|                   | Shipment details                                                   |                           |                          |                                   |                |    |
|-------------------|--------------------------------------------------------------------|---------------------------|--------------------------|-----------------------------------|----------------|----|
|                   | Quantity*   Type*     1   V                                        | Length*                   | Width * 10 cm            | Height* Weight* 10 cm .50         | Тегло и размер | )N |
|                   | # Total quantity: 0                                                | Total volume:<br>0.001 m3 | A Total weight<br>0.5 kg | + Add another                     | package        |    |
|                   | Customs controlled<br>Do you want to flag your shipment as customs | controlled * ? 💿 No       | O Yes                    |                                   |                |    |
|                   | Goods description * (?)<br>Jewellery                               | Value - optional (?)      | EUR 🗸                    | Customer reference - optional (?) |                |    |
| Стифируеми пратки | Stackable shipment Is your shipment (vertically) stackable? * (?)  | O No    Yes               |                          |                                   |                |    |
| Опасни товари     | Dangerous goods<br>Does your shipment contain any dangerous goo    | ods?*⑦ ● No C             | ) Yes                    |                                   |                |    |

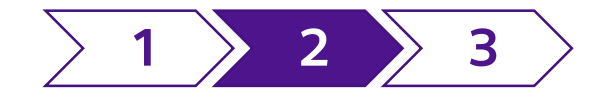

### Размери – максимални размери

Максималните размери за артикули при международна експресна доставка са:

- Тегло 30 кг
- Дължина 120 см
- Ширина 120 см
- Височина 150 см

Ако един или повече артикули във Вашата пратка надвишава тези размери, е възможно да бъде начислена допълнителна такса до 55 евро (тъй като се изисква допълнителна ръчна обработка).

Незабавно ще се покаже **предупредително съобщение**, включително и на страниците **"Обобщение"** и **"Благодарим Ви"**.

**ЗАБЕЛЕЖКА:** сумата на допълнителната такса зависи от Вашия договор с TNT.

|                              | Type                                                       | Length *                                                               | Width *                        |                    | Height *                                     |                                     | Weight *   |           |     |
|------------------------------|------------------------------------------------------------|------------------------------------------------------------------------|--------------------------------|--------------------|----------------------------------------------|-------------------------------------|------------|-----------|-----|
| 1 ~                          | Box 🗸                                                      | 10 cm                                                                  | 10                             | cm                 | 10                                           | cm                                  | 1          | kg        |     |
| 1 ~                          | Box 🗸                                                      | 121 <b>cm</b>                                                          | 120                            | cm                 | 150                                          | cm                                  | 60         | kg        |     |
| <b>#</b> Total qu<br>2 items | antity: O To<br>2.1                                        | tal volume: 🖄<br>79 m³                                                 | Total weight:<br>61 kg         |                    |                                              |                                     | + Add anot | ther pack | age |
| 💬 Ba                         | ased on the weight a                                       | and dimensions of yo                                                   | our package, a s               | surcharge          | e of up to €5                                | 5.00 (dep                           | pending on | your      |     |
| co                           | ontract) may be app                                        | lied when choosing a                                                   | an Express serv                | ice. Rea           | d more                                       |                                     |            |           |     |
|                              |                                                            |                                                                        |                                |                    |                                              |                                     |            |           |     |
|                              |                                                            |                                                                        |                                |                    |                                              |                                     |            |           |     |
|                              |                                                            |                                                                        |                                |                    |                                              |                                     |            |           |     |
|                              |                                                            |                                                                        |                                |                    |                                              |                                     |            |           |     |
|                              |                                                            |                                                                        |                                |                    |                                              |                                     |            |           |     |
|                              |                                                            |                                                                        |                                |                    |                                              |                                     |            |           |     |
|                              | <b>C</b> 1 1                                               |                                                                        |                                |                    |                                              |                                     |            |           |     |
|                              |                                                            |                                                                        |                                |                    |                                              |                                     |            |           |     |
|                              | Ship                                                       | oping cos                                                              | ts                             |                    |                                              |                                     |            |           |     |
|                              | Ship                                                       | oping cos                                                              | ts                             |                    | 67.07                                        | 7.50                                |            |           |     |
|                              | Expre                                                      | oping cos                                                              | ts                             |                    | €3,23                                        | 7.52                                |            |           |     |
|                              | Expre<br>excl. \                                           | oping cos                                                              | ts                             |                    | €3,23<br>€ <b>3,23</b>                       | 7.52<br>                            |            |           |     |
|                              | Expre<br>excl. V                                           | vat                                                                    | ts                             |                    | €3,23<br>€ <b>3,23</b>                       | 7.52<br>7.52                        |            |           |     |
|                              | Expre<br>excl. V                                           | oping cos<br><sup>Iss</sup><br>VAT                                     | ts                             |                    | €3,23<br>€ <b>3,23</b><br>€679               | 7.52<br><b>7.52</b><br>9.88         |            |           |     |
|                              | Expre<br>excl. V<br>VAT<br>Total                           | vat<br>(incl. VAT)                                                     | ts                             |                    | €3,23<br>€3,23<br>€679<br>€3,91              | 7.52<br><b>7.52</b><br>9.88<br>7.40 |            |           |     |
|                              | Expre<br>excl. V<br>VAT<br>Total<br>Paym                   | VAT<br>(incl. VAT)                                                     | ts                             |                    | €3,23<br>€3,23<br>€679<br>€3,91              | 7.52<br><b>7.52</b><br>9.88<br>7.40 |            |           |     |
|                              | Expre<br>excl. V<br>VAT<br>Total<br>Paym<br>Be av          | VAT<br>(incl. VAT)<br>eent on invoice<br><b>vare:</b> you may          | ts<br>e<br>get an add          | dition             | €3,23<br>€3,23<br>€679<br>€3,91<br>al surcha | 7.52<br>7.52<br>9.88<br>7.40        |            |           |     |
|                              | Expre<br>excl. V<br>VAT<br>Total<br>Paym<br>Be aw          | vAT<br>(incl. VAT)<br>eent on invoice<br>vare: you may                 | e<br>get an add                | dition             | €3,23<br>€3,23<br>€679<br>€3,91<br>al surcha | 7.52<br>7.52<br>9.88<br>7.40        |            |           |     |
|                              | Expre<br>excl. V<br>VAT<br>Total<br>Paym<br>Be av<br>of up | vAT<br>(incl. VAT)<br>ent on invoice<br>vare: you may<br>to €55.00 bec | e<br>get an add<br>cause of yo | ditiona<br>our shi | €3,23<br>€3,23<br>€679<br>€3,91<br>al surcha | 7.52<br>7.52<br>9.88<br>7.40        |            |           |     |

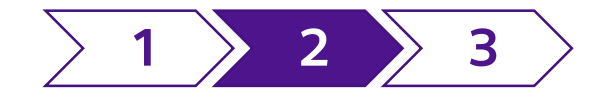

Размери – Пратката Ви подходяща ли е за автоматизирана обработка?

Пратките се считат за неподходящи за автоматизирана обработка, ако някой артикул тежи по-малко от 30 кг **И** един от размерите надхвърля тези ограничения:

- Дължина 120 см
- Ширина 70 см
- Височина 60 см

Пратки в рамките на тези размери могат също да се счетат за **неподходящи за автоматизирана обработка**, ако са нестабилни при движение върху конвейерната лента. Това може да включва тубуси, цилиндри или контейнери с течности.

Възможно да бъде начислена допълнителна такса до 45 евро, тъй като пратката не може да бъде транспортирана с конвейерна лента.

Незабавно ще се покаже **предупредително съобщение**, включително и на страниците **"Обобщение"** и **"Благодарим Ви"**.

**ЗАБЕЛЕЖКА:** сумата на допълнителната такса зависи от Вашия договор с TNT.

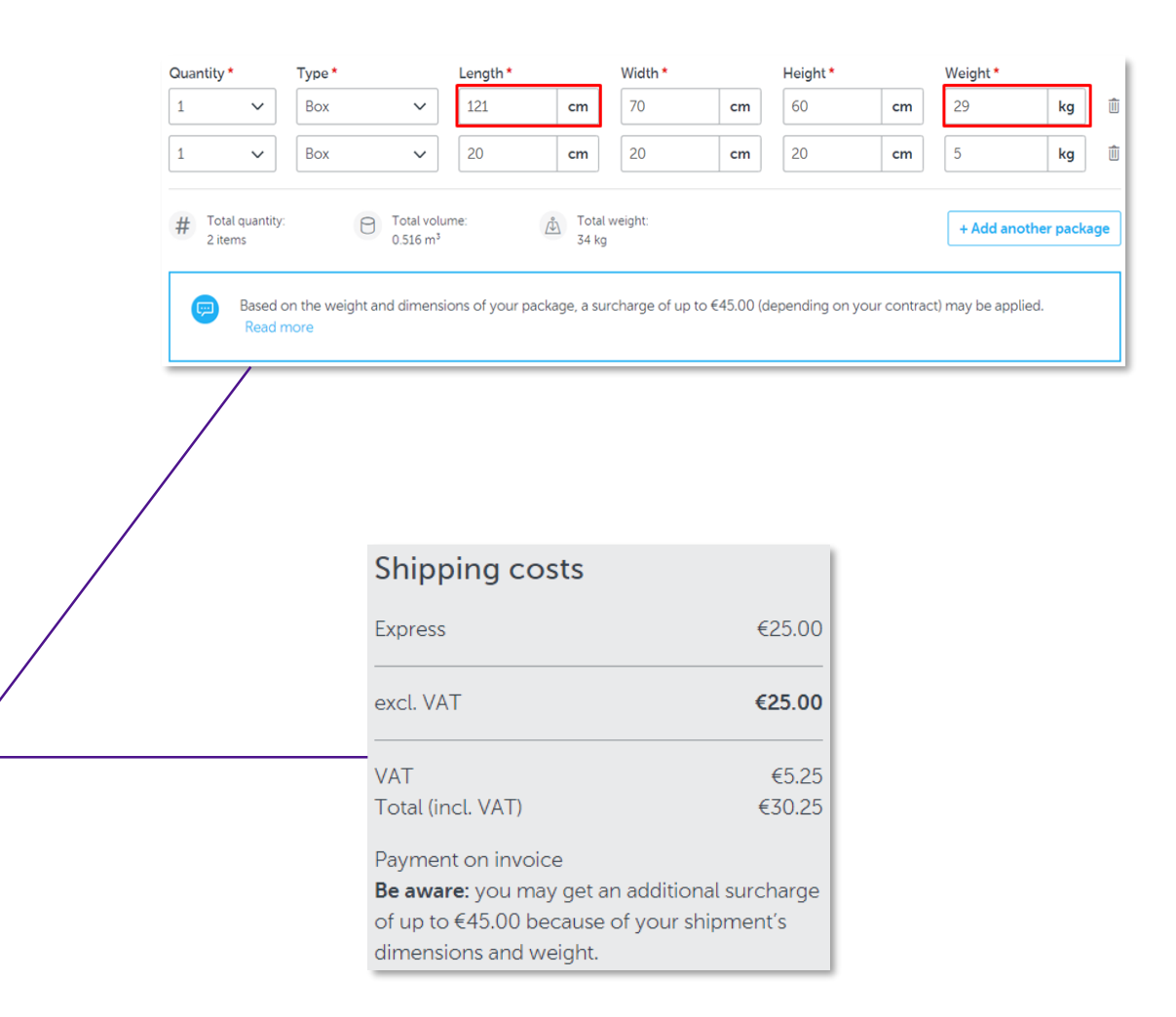

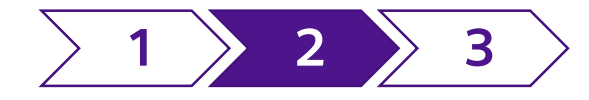

Размери – Пратката Ви стифируема ли е?

Ако пратката Ви включва артикул, който не може да се нарежда вертикално, **е възможно да бъде начислена** допълнителна такса до 150 евро за пратки, неподлежащи на стифиране една върху друга.

Неподлежащи на стифиране артикули са:

- Артикули в палети без плоска горна повърхност
- Артикули, които не са в палет и са без плоска горна повърхност И които не могат да бъдат поставени в клетка
- Палети, които могат да се поставят в друг палет, но не могат да се слагат върху други палети

Ако посочите, че пратката не подлежи на стифиране, незабавно ще се покаже **предупредително съобщение**, включително и на екраните **"Обобщение"** и **"Благодарим Ви"**.

**ЗАБЕЛЕЖКА:** сумата на допълнителната такса зависи от Вашия договор с TNT.

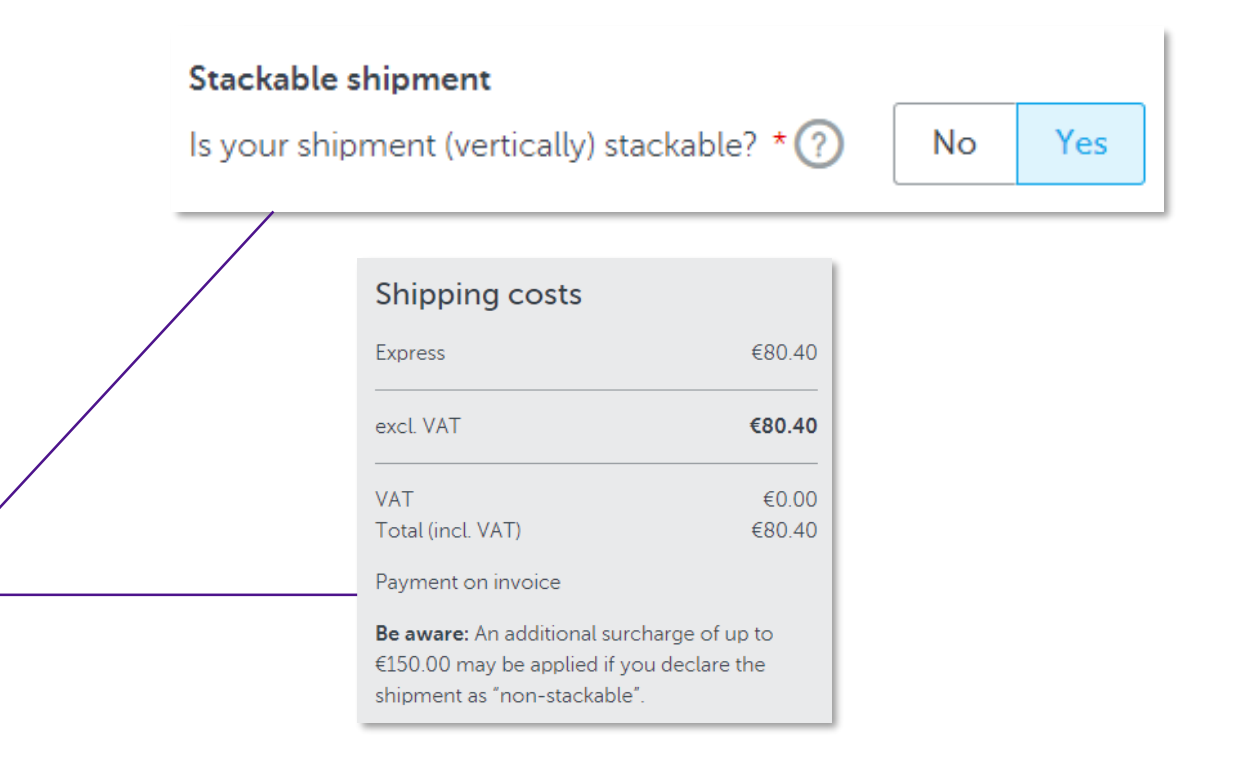

За да се гарантира, че пратките Ви подлежат на стифиране, прегледайте нашите съвети в <u>КАК ДА</u> <u>ОПАКОВАТЕ ВАШАТА ПРАТКА</u>

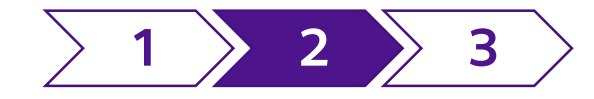

### Опасни товари – частично регулирани

Частично регулираните опасни стоки могат да се изпращат чрез myTNT 2. Те <u>не</u> изискват предварително одобрение или оторизиране.

Ще трябва да посочите типа на опасните товари в падащото меню.

- "Сух лед" ще се показва като опция само ако страната на произход и местоназначението са одобрени за опасни • СТОКИ
- Ако изберете "Друго", ще се покаже съобщение с молба • да се свържете с отдела за обслужване на клиенти

| Dangerous goods                        |                        |
|----------------------------------------|------------------------|
| Does your shipment contain any dangero | us goods? * (?) No Yes |
|                                        |                        |
| Type of dangerous goods * ?            |                        |
| Please select                          | ~                      |
| Please select                          |                        |
| Lithium Metal Batteries loose (UN309   | 0)                     |
| Lithium Metal Batteries contained in e | quipment (UN3091)      |
| Lithium Metal Batteries packed with e  | quipment (UN3091)      |
| Lithium-Ion Batteries loose (UN3480)   |                        |
| Lithium Ion Batteries contained in equ | upment (UN3481)        |
| Biological substance, category B (LIN) | 2272)                  |
| V Genetically modified organisms (UN3  | 245)                   |
| Fully regulated dangerous goods        |                        |
| A Dangerous goods in limited quantity  |                        |
| Dangerous goods in excepted quantit    | .y                     |
| Dry ice (UN1845)                       | -                      |
| Other                                  |                        |

ЗАБЕЛЕЖКА: Ваша отговорност е да се уверите,

Ако изберете "Биологично вещество", ще се покаже отметка, за да посочите дали е "Опаковано със сух лед".

#### Dangerous goods

Does your shipment contain any dangerous goods? \*

|--|

| Type of dangerous goods * 🕜               |   | UN number * 🕜 |
|-------------------------------------------|---|---------------|
| Biological substance, category B (UN3373) | ~ | UN3373        |
| Packed with dry ice                       |   |               |

Ако бъде отметнато, двете опции ще бъдат добавени към цената на Вашата пратка.

| Shipping costs                                         |                            |
|--------------------------------------------------------|----------------------------|
| Express<br>Biological substance, category B<br>Dry ice | €48.80<br>€10.00<br>€10.00 |
| excl. VAT                                              | €68.80                     |
| VAT<br>Total (incl. VAT)                               | €14.45<br>€83.25           |
| Payment on invoice                                     |                            |

че опасните товари са декларирани и опаковани правилно, с нужните етикети и документация за страните на произход, транзит и местоназначение.

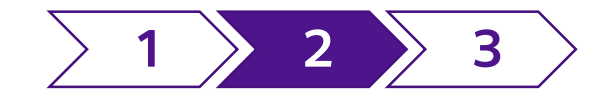

### Опасни товари – напълно регулирани

Напълно регулирани опасни стоки могат да се изпращат чрез myTNT 2 само от **предварително одобрени изпращачи**.

- Тази опция е активирана в myTNT 2, ако Вашата фирма е одобрена за опасни стоки
- Както страната на произход, така и страната по местоназначение трябва да бъдат одобрени за опасни стоки
- Напълно регулираните опасни стоки трябва да бъдат изпратени от Вашия основен бизнес адрес (а не от алтернативен адрес)
- Ще бъдете помолени да посочите класификационния номер на ООН и нивото на опасност
- Тази услуга не е налична за пратки по внос (инициирани от получателя или при които получателят плаща)
- Опциите за първокласни продукти и за застраховка/увеличена отговорност не са налични за напълно регулираните опасни стоки

**ЗАБЕЛЕЖКА:** Ваша отговорност е да се уверите, че опасните товари са декларирани и опаковани правилно, с нужните етикети и документация за страните на произход, транзит и местоназначение.

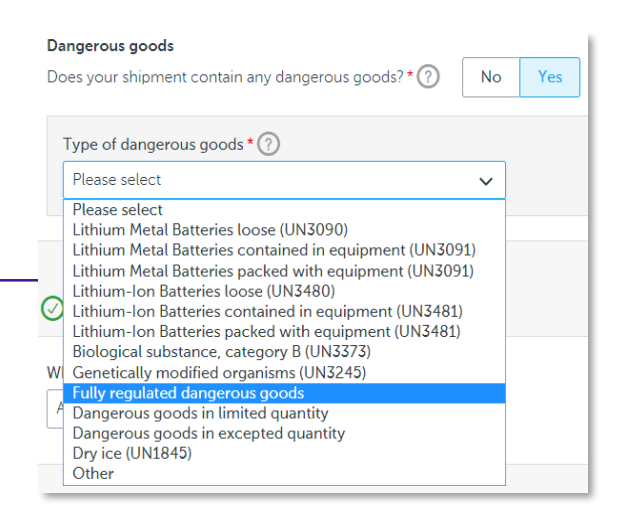

| UN number * 🕐 | Packing group * ?                                                          |   |
|---------------|----------------------------------------------------------------------------|---|
| UN1224        | III - Low danger                                                           | ~ |
|               | Please select<br>I - High danger<br>II - Medium danger<br>III - Low danger |   |

### Натиснете тук, за да научите повече за изпращането на опасни товари

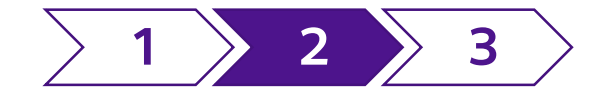

### Допълнителни опции и Вашият интервал за вземане

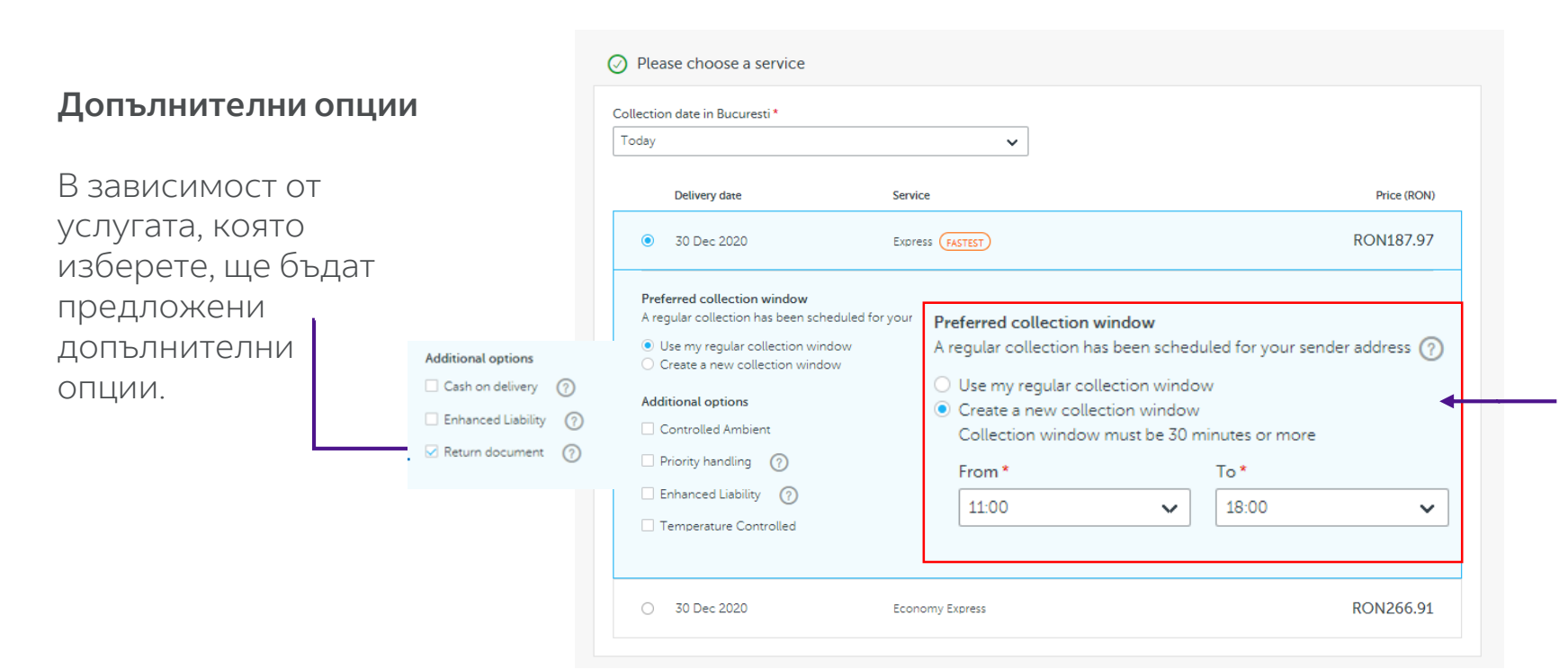

#### Интервал за вземане

Ако имате редовно планирано ежедневно или ежеседмично вземане, ще Ви бъде предложен избор да използвате този интервал или да посочите алтернативен.

Използването на редовен интервал за вземане няма да бъде предложено, ако часът на заявката е след планирания час за вземане (дори ако Вашият куриер все още не е пристигнал).

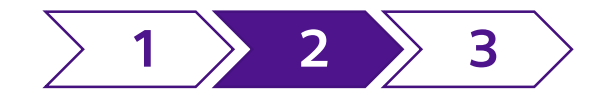

## Създаване на търговска фактура в myTNT 2

Всички пратки извън ЕС изискват търговска фактура – можете да я създадете в myTNT 2 или да качите собствена. Не забравяйте, че създаването ѝ в myTNT 2 може да помогне за ускоряване на митническото оформяне.

#### Необходима информация

- 1. Данни за пратката
- Описание
- Тарифен код по Хармонизираната система (по желание)
- Страна на производство
- Количество
- Нетно тегло
- Стойност/валута

### 2. Данни за фактурата

- Цел на пратката
- Инкотермс®
- Общо декларирана стойност
- Номер на фактура (по желание)
- Допълнителна информация (по желание)
- 3. Подпис (задължително)
- 4. Бланка (по желание)

|                                                                               | rcial invoice via myTNT | ~                                  |          |                      |                  |
|-------------------------------------------------------------------------------|-------------------------|------------------------------------|----------|----------------------|------------------|
| Description                                                                   | HS tariff code          | Country/location of<br>manufacture | Quantity | Net weight (kg)      | Value            |
| Shoe sample                                                                   | 123456                  | Spain                              | 1        | 1                    | EUR1.00          |
| + Add article                                                                 |                         |                                    |          |                      |                  |
| Shipment purpose *                                                            | 0                       | Incoterms® * 🧿                     |          | Total declared value |                  |
| Sale                                                                          | ·                       | DAP – Delivered At Place           | ~        | EUR                  | 1.00 Expecify co |
| - Hide additional info                                                        |                         |                                    |          |                      |                  |
| Signature * ?                                                                 |                         |                                    |          |                      |                  |
| Signature * (?)                                                               | iture 🖻                 |                                    |          |                      |                  |
| - Hide additional into<br>Signature * ?<br>Signature<br>Letterhead - optional | iture 🖻                 |                                    |          |                      |                  |
| - Hide additional into<br>Signature * (?)<br>Signa<br>Letterhead - optional   | rture 1                 |                                    |          |                      |                  |

Create a commercial invoice by filling in your commercial details. Please note it's your responsibility to (1) enter the necessary information and (2) ensure that all applicable customs regulations, which may vary per country/commodity, are complied with. View our disclaimer below for more details. View our disclaimer for more details.

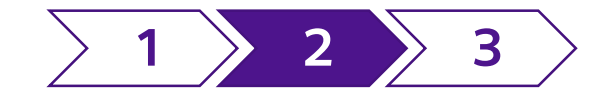

## Качване на собствена търговска фактура

Ако предпочитате да качите собствена търговска фактура:

- Тя трябва да е в **PDF** формат с максимален размер на файла от **5 MB**
- Можете да качите само един документ. Ако имате нужда от няколко страници, обединете ги в **един PDF документ**
- Този PDF файл ще бъде част от пакета с документи, предоставен Ви за **отпечатване преди вземането**

|             |                                                                                                    |          | _      |
|-------------|----------------------------------------------------------------------------------------------------|----------|--------|
| <b>(</b> ,) | Your shipment is subject to customs clearance                                                                                                    | $\times$ | Hide 🔺 |
|             | That means you need to include a commercial invoice in English – customs will use this to apply any duties and taxes.<br>If you upload your own or create one here on myTNT 2, we will send an advanced copy to customs for faster<br>clearance. |          |        |

| Commercial invoice                                                                          |     |                  |                  |        |
|---------------------------------------------------------------------------------------------|-----|------------------|------------------|--------|
| How would you like to provide your commercial invoice                                       | ?*? |                  |                  | Hide 🛧 |
| Upload your own commercial invoice                                                          | ~   | Select your file | PDF, Max. 5.0 MB |        |
| Additional documents (max 4 items) - optional (?)<br>Add additional document (PDF, max 1MB) |     |                  |                  |        |

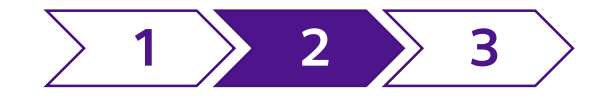

Използване на шаблони за лесно изпращане

**Create shipment** ፊ Dashboard 💮 Ship Create shipment Pending shipments Templates Special services My shipments R Address book Support

Можете да настроите шаблони с данни за подателя, получателя и/или пратката.

След като създадете пратка, можете да изберете своя шаблон, за да заявите Вашата пратка по износ, пратка по внос или вътрешна пратка още по-бързо.

Всички Ваши шаблони могат лесно да се преглеждат, управляват и изтриват.

| TNT Will become<br>FedEx Express. |                 |       |                 |                  | TST company<br>belgium@yopmail.com | ~ |
|-----------------------------------|-----------------|-------|-----------------|------------------|------------------------------------|---|
| Create shipment                   |                 | Clear | Choose template | Save as template | Save and finalise later            |   |
|                                   | Create shipment |       |                 |                  | * Required                         |   |

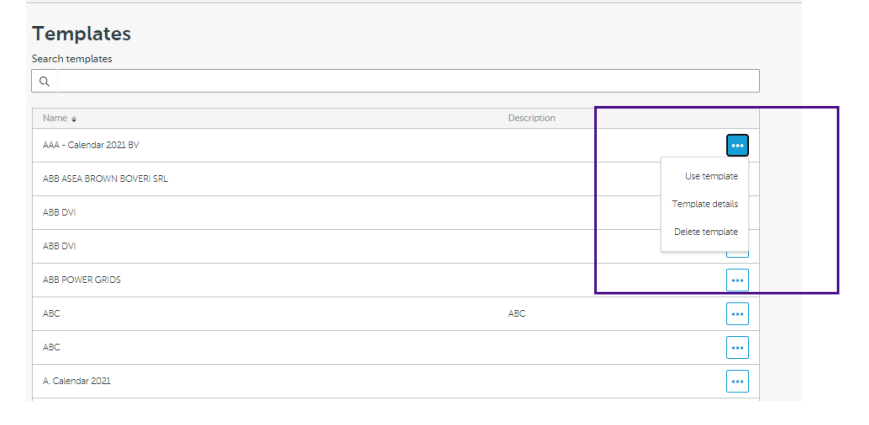

| Femplate details                                                                                                    |                        |        |
|----------------------------------------------------------------------------------------------------|------------------------|--------|
| Add template name *                                                                                                  | Description - optional |        |
|                                                                                                    |                        |        |
| Send shipment  Receive shipment  Sender You                                                                          |                        |        |
| Send shipment  Shipping account*  Receive shipment  Receive shipment                                                 |                        | Show ~ |
| Send shipment C Receive shipment Shipping account * Testbedrijf B.V. (085001504)                                     | ~                      | Show ~ |
| Send shipment C Receive shipment Shipping account * Testbedrijf B.V. (085001504) tese Helsink; FI Contact name: test | ~                      | Show ¥ |

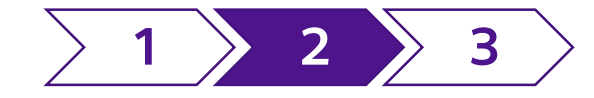

### Достъп до специални услуги

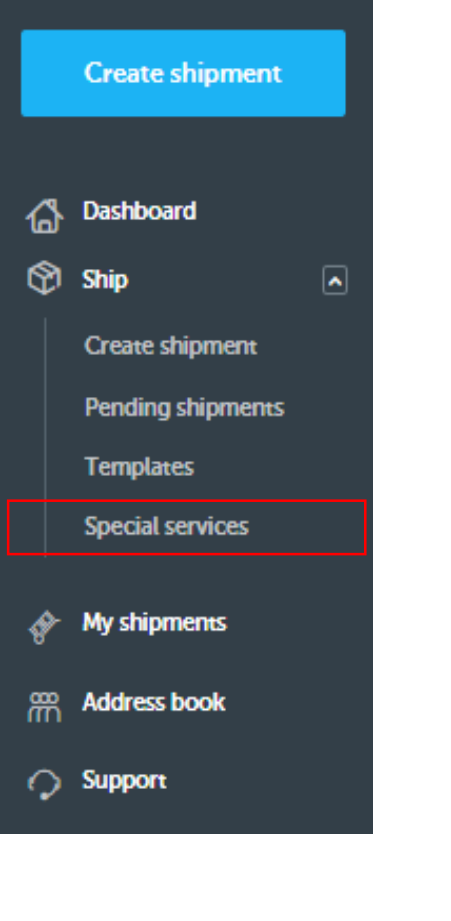

Понякога пратките са изключително спешни или може да се нуждаете от по-персонализирани услуги. В такива случаи можете да отидете на **"Специални услуги"** в myTNT 2 за повече информация. За да ги заявите, свържете се с отдела за обслужване на клиенти.

#### **Special Services**

Tailor made solutions - specifically for you.

Sometimes shipments require extra, specialist attention. When the usual options just won't do, TNT's Special Services offer tailor made solutions specifically for you.

Whether your shipment is urgent, confidential, fragile or sensitive, remember our Special Services options and rest easy knowing our dedicated team will deliver your shipment with all the care and speed you need - 24 hours a day, 365 days a year.

#### What we can offer

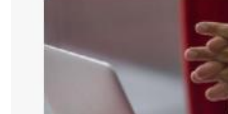

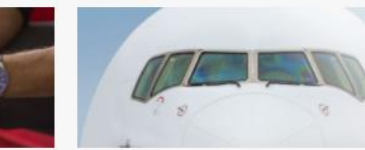

Don't lose a minute of productivity with your

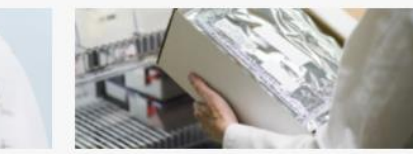

| Dedicated Vehicle                                                                                                    | Air Charter                                                                                                    |
|----------------------------------------------------------------------------------------------------|----------------------------------------------------------------------------------------------------|
| Take complete control of your road deliveries<br>across Europe with your own dedicated vehicle.<br>We match the vehicle to the shipment-be it a van<br>or a truck, temperature controlled, high security or<br>otherwise- for this fast and flexible door to door | Ideal for heavy, bulky and perishable goods, enjoy<br>complete visibility and control of your shipment-<br>same day or next day worldwide- with a dedicated<br>aircraft. |
| service.                                                                                                    | Special Express                                                                                                    |

#### Next Flight Out

shipment sent by the fastest possible route. With Combine the best available commercial flight with all available road transport options for collection and delivery services based on your requirements. shipment sent by the fastest possible route. With dedicated, timed collection and delivery worldwide- even outside regular hours- we're there anytime you need us.

#### On Board Courier

When your delivery needs a personal touch, send your items in the hands of a dedicated courier on the next available commercial flight.

#### Air Freight

Cost effective transportation of your +100kg items by air when transit times are less important.

#### Contact us on (+358) 20 420 4140

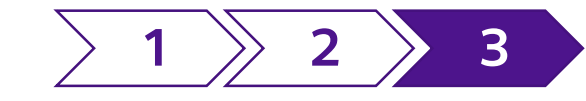

## 3. История на пратките

## Преглед на Вашата история на пратките

| - 49 C | Dashboard<br>Ship                                                                                         | пратки или само тези, ст<br>Търсене по н<br>пратка или по                                                                                                    | оздадени в myTNT 2.<br>омер на<br>олучател                                                  |                             | Повторно отг<br>транспортнит<br>за множест | ечатване на<br>е документи<br>во пратки                           | Създаване<br>в CSV ф<br>за определе<br>инте | е на отчети<br>рормат<br>ен времеви<br>рвал |
|--------|----------------------------------------------------------------------------------------------------|----------------------------------------------------------------------------------------------------|---------------------------------------------------------------------------------------------|-----------------------------|--------------------------------------------|-------------------------------------------------------------------|---------------------------------------------|---------------------------------------------|
|        | Create shipment                                                                                           |                                                                                                    |                                                                                             |                             |                                            |                                                                   | Creat                                       | te CSV export                               |
|        | Pending shipments                                                                                         |                                                                                                    |                                                                                             |                             |                                            |                                                                   |                                             |                                             |
|        | Templates                                                                                                 | Shipment history                                                                                                    |                                                                                             |                             |                                            |                                                                   |                                             |                                             |
|        | Special services                                                                                          | Last 90 days                                                                                                    |                                                                                             |                             |                                            |                                                                   |                                             |                                             |
|        |                                                                                                    |                                                                                                    |                                                                                             |                             |                                            |                                                                   |                                             |                                             |
| - COT  | My shipments                                                                                              | Search                                                                                                    |                                                                                             |                             |                                            | Select collection date ra                                         | ange                                        |                                             |
| ¢.     | My shipments<br>Shipment history                                                                          | Search<br>e.g. Shipment number, Customer reference                                                                                                    | Q                                                                                           |                             |                                            | Select collection date ra                                         | Print                                       | t documents                                 |
| ¢¢     | My shipments Shipment history Track & Trace                                                               | Search e.g. Shipment number, Customer reference                                                                                                    | Q                                                                                           |                             |                                            | Select collection date ra                                         | Print                                       | t documents                                 |
|        | My shipments          Shipment history       I         Track & Trace       I         Address book       I | Search         e.g. Shipment number, Customer reference         Filters (1)         Booked on myTNT 2 ×         Reference \$       Shipment number \$                                           | Q<br>Company \$                                                                             | Booked on ≎                 | Tracking status                            | <pre>\$elect collection date ra Choose a range Collection  </pre> | Delivery \$                                 | t documents                                 |
|        | My shipments          Shipment history         Track & Trace         Address book         Support         | Search         e.g. Shipment number, Customer reference         Filters (1)         Booked on myTNT 2 ×         Reference \$         Shipment number \$         1908600500+97         229891984 | Q         Company ⇒         To TNT Eindhoven Achtseweg Noord         Eindhoven, Netherlands | Booked on \$<br>17 Jun 2021 | Tracking status                            | Choose a range                                                    | Delivery \$                                 | t documents                                 |

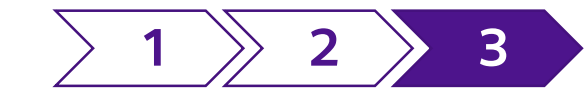

## 3. История на пратките

Можете да проследявате пратката си директно от Вашата история на пратките.

|                                                                                                    |                                                                                              |                                                                                                   | Repeat shipme                                                                                                    | ent Return shipment Print |
|----------------------------------------------------------------------------------------------------|----------------------------------------------------------------------------------------------|---------------------------------------------------------------------------------------------------|----------------------------------------------------------------------------------------------------|---------------------------|
| Details Track shipment                                                                                                    |                                                                                              |                                                                                                   |                                                                                                    |                           |
| From<br>Test Company<br>Test Company<br>testcompany@hotmail.com<br>+31612345678<br>Test Address 20<br>2023CA Haarlem<br>Netherlands<br>Driver instructions<br>Ask for Albert |                                                                                              | Test<br>Belgiur<br>TNT account num                                                                | To<br>bedrijf B.V.<br>test<br>n@yopmail.com<br>+31324234<br>tese<br>00170 Helsinki<br>Finland<br>VAT number: -<br>iber: 085001504 |                           |
| Booking details<br>Shipment number<br>200255690<br>Booking number                                                                                                    | Shipment details<br>Total items: 1<br>• 1x Box - 10 x 10 x 10cm - 0.5kg<br>Goods description | Shipping costs<br>Express<br>excl. VAT                                                            | €14.00<br>€14.00                                                                                                    |                           |
| TRE 898452<br>Booking date<br>12 August 2021 at 11:25<br>Service<br>Express                                                                                                  | Jewellery                                                                                    | VAT<br>Total (incl. VAT)<br>Billing<br>Receiver pays on invoice                                   | €2.94<br>€16.94                                                                                                    |                           |
|                                                                                                    |                                                                                              | Invoice will be sent to<br><b>Testbedrijf B.V.</b><br>TNT account number: 085001<br>VAT number: - | 504                                                                                                    |                           |

Можете също да повторите пратка, да създадете пратка за връщане или да отпечатате въздушна товарителница.

## Готови сте!

#### Support Search.... Tell us how can we help Ω About myTNT 2 Booking a shipment Account > What is a company in myTNT? > What is myTNT? > Collection date and time range > What is a shipping account? Package details About myTNT 2 > Adding users to your company Receiver address Booking a shipment Account Preparing a shipment Pricing and payments Shipment options > Packing boxes > Standard surcharges > Services overview Packing your first shipment > What is your quote based on? Shipment types > Enhanced Liability > Shipping labels and documents > Difference between quote and final invoice

Pricing and payments

Shipment options

#### Tracking

#### > Proof of Delivery

Preparing a shipment

- Tracking your shipment
- > Tracking statuses explained

#### Tracking

### За повече подробности винаги можете да посетите страницата за поддръжка на myTNT 2.